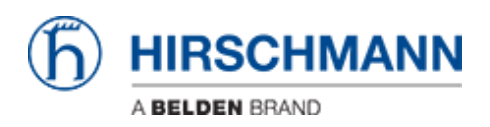

ナレッジベース > Products > HiOS > How to set up the LDAP authentication on HiOS devices

How to set up the LDAP authentication on HiOS devices - 2023-12-18 - HiOS

# LDAP Authentication HiOS (SSL)

This lesson describes how to configure LDAP Authentication on HiOS devices.

Useful tools: LDAP browser e.g. Softerra LDAP Browser

Installation of an Active Directory Server

For the installation procedure of Windows AD Server 2012 please refer to the following knowledge base article:

http://social.technet.microsoft.com/wiki/contents/articles/12370.windows-s erver-2012-set-up-your-first-domain-controller-step-by-step.aspx

For the installation procedure of Windows AD Server 2016 please refer to the following article:

https://ittutorials.net/microsoft/windows-server-2016/setting-up-active-dire ctory-ad-in-windows-server-2016/

Instructions how to setup the Microsoft AD Certificate Service can you find here:

https://www.virtuallyboring.com/setup-microsoft-active-directory-certificat e-services-ad-cs/

Browse LDAP Server

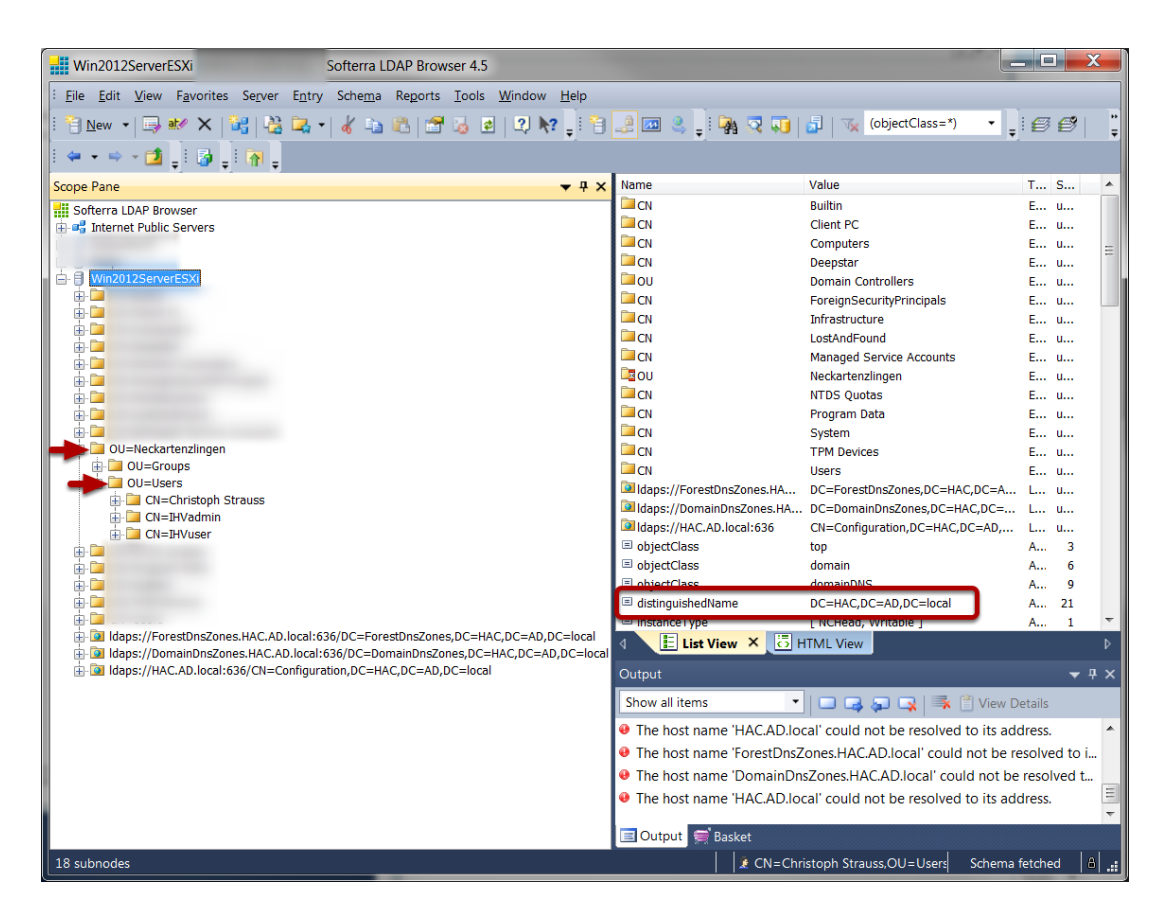

Use a LDAP Browser and browse the structure of your AD server.

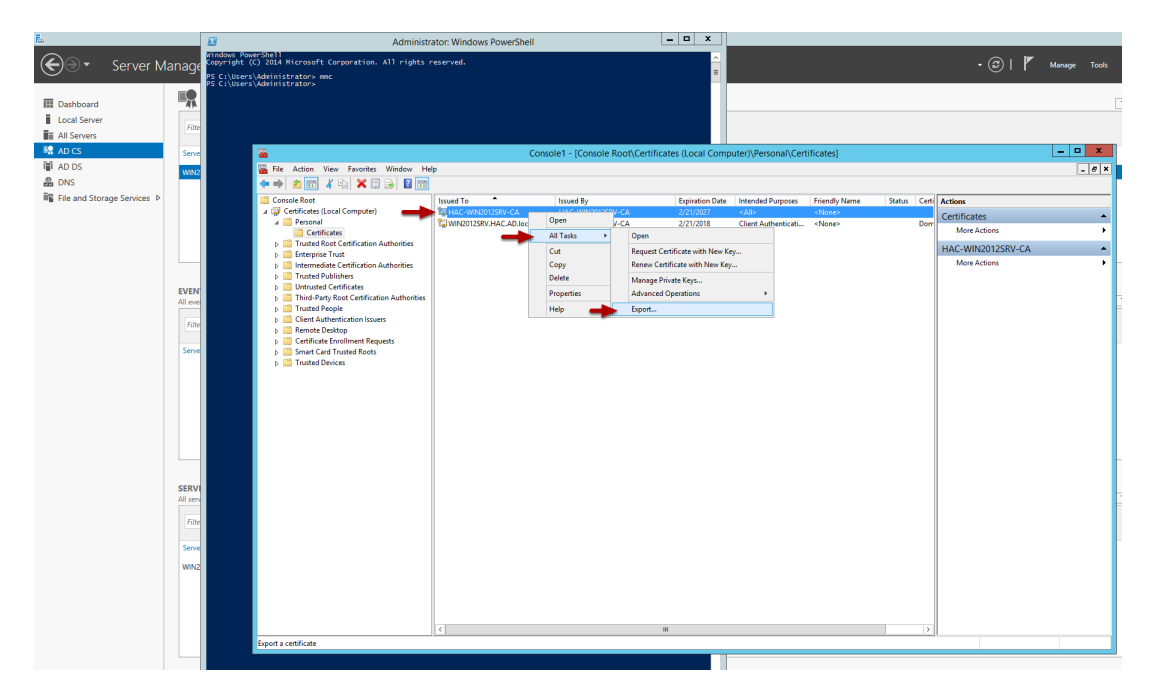

# Retrieve the Active Directory CA certificate from server

1. Make a remote desktop connection or log onto the console of a DC.

2. Via powershell, launch the Microsoft Management Console by typing MMC and pressing enter

- 3. From the FILE menu choose ADD/REMOVE SNAP-IN
- 4. Choose CERTIFICATES and click the ADD button
- 5. Choose COMPUTER ACCOUNT
- 6. Choose LOCAL COMPUTER
- 7. Click FINISH
- 8. Click OK
- 9. Expand the CERTIFICATES
- 10. Expand PERSONAL
- 11. Select the DC in the RIGHT WINDOW PANE
- 12. Right Click on the DC
- 13. Choose ALL TASKS EXPORT
- 14. Click NEXT (2 times)
- 15. Select Base-64 encoded X.509 (.CER) and click NEXT
- 15. Name the certificate file (will be on the DC)
- 16. Copy the file and import it when needed

## Retrieve the Active Directory CA certificate from a Client

| File Action View Favorites Window Hel                                   | puter) (indiced Koot Certification Autr | ionties (Certificates)               |                 |                     |                      |        |     |                       |  |
|-------------------------------------------------------------------------|-----------------------------------------|--------------------------------------|-----------------|---------------------|----------------------|--------|-----|-----------------------|--|
| Console Root                                                            | Issued To                               | Issued By                            | Expiration Date | Intended Purposes   | Friendly Name        | Status | c ^ | Actions               |  |
| Certificates (Local Computer)                                           | AddTrust External CA Boot               | AddTrust External CA Boot            | 5/30/2020       | Server Authenticati | Secting (AddTrust)   |        |     | Cartificater          |  |
| > 🛗 Personal                                                            | APGAD-BootCA                            | APGAD-RootCA                         | 3/27/2023       | <all></all>         | <none></none>        |        | R   | Continuous .          |  |
| Trusted Root Certification Authorities                                  | Baltimore CyberTrust Root               | Baltimore CyberTrust Root            | 5/13/2025       | Server Authenticati | DigiCert Baltimore   |        |     | More Actions          |  |
| Certificates                                                            | Belden-Global-Root-CA                   | Belden-Global-Root-CA                | 10/7/2034       | <all></all>         | <none></none>        |        |     | Belden-Global-Root-CA |  |
| > Enterprise Trust                                                      | BeldenRoot-CA Open                      | Root-CA                              | 10/29/2029      | <all></all>         | <none></none>        |        |     | More Actions          |  |
| Intermediate Certification Authorities                                  | Certum Trustec                          |                                      | 12/31/2029      | Server Authenticati | Certum Trusted Net   |        |     | - More Actions        |  |
| <ul> <li>Insteal Publishers</li> <li>Instructed Castificator</li> </ul> | Class 3 Public P All Tasks              | > Open io                            | 8/2/2028        | Server Authenticati | VeriSign Class 3 Pu  |        |     |                       |  |
| Third-Party Root Certification Authorities                              | COMODO RSA Cut                          | Export th                            | 1/19/2038       | Server Authenticati | Sectigo (formerly C  |        |     |                       |  |
| > Trusted People                                                        | Copyright (c) 1 Copy                    | ht (c) 1997 Microsoft Corp.          | 12/31/1999      | Time Stamping       | Microsoft Timesta    |        |     |                       |  |
| Client Authentication Issuers                                           | Deutsche Telek Delete                   | ne Telekom Root CA 2                 | 7/10/2019       | Secure Email, Serve | Deutsche Telekom     |        |     |                       |  |
| > Preview Build Roots                                                   | DigiCert Assure                         | t Assured ID Root CA                 | 11/10/2031      | Server Authenticati | DigiCert             |        |     |                       |  |
| SIM Certification Authorities                                           | DigiCert Global Properties              | t Global Root CA                     | 11/10/2031      | Server Authenticati | DigiCert             |        |     |                       |  |
| > 🧰 Homegroup Machine Certificates                                      | DigiCert Global                         | t Global Root G2                     | 1/15/2038       | <all></all>         | <none></none>        |        |     |                       |  |
| > 🧰 PC-Doctor, Inc.                                                     | DigiCert Global                         |                                      | 1/15/2038       | Server Authenticati | DigiCert Global Roo  |        |     |                       |  |
| Remote Desktop                                                          | DigiCert High Assurance EV Ro           | DigiCert High Assurance EV Root      | 11/10/2031      | Server Authenticati | DigiCert             |        |     |                       |  |
| Certificate Enrollment Requests                                         | DST Root CA X3                          | DST Root CA X3                       | 9/30/2021       | Secure Email, Serve | DST Root CA X3       |        |     |                       |  |
| Smart Card Trusted Roots                                                | Entrust Root Certification Auth         | Entrust Root Certification Authority | 11/27/2026      | Server Authenticati | Entrust              |        |     |                       |  |
| SMS                                                                     | Entrust Root Certification Auth         | Entrust Root Certification Authori   | 12/18/2037      | Server Authenticati | Entrust Root Certifi |        |     |                       |  |
| Trusted Devices                                                         | Entrust Root Certification Auth         | Entrust Root Certification Authori   | 12/7/2030       | Server Authenticati | Entrust.net          |        |     |                       |  |
| Windows Live ID Token Issuer                                            | Entrust.net Certification Author        | Entrust.net Certification Authority  | 7/24/2029       | Server Authenticati | Entrust (2048)       |        |     |                       |  |
|                                                                         | GlobalSign                              | GlobalSign                           | 3/18/2029       | Server Authenticati | GlobalSign Root CA   |        |     |                       |  |
|                                                                         | GlobalSign                              | GlobalSign                           | 12/15/2021      | Server Authenticati | Google Trust Servic  |        |     |                       |  |
|                                                                         | GlobalSign Root CA                      | GlobalSign Root CA                   | 1/28/2028       | Server Authenticati | GlobalSign Root CA   |        |     |                       |  |
|                                                                         | Go Daddy Class 2 Certification          | Go Daddy Class 2 Certification Au    | 6/29/2034       | Server Authenticati | Go Daddy Class 2 C   |        |     |                       |  |
|                                                                         | Go Daddy Root Certificate Auth          | . Go Daddy Root Certificate Author   | 1/1/2038        | Server Authenticati | Go Daddy Root Cer    |        |     |                       |  |
|                                                                         | Hotspot 2.0 Trust Root CA - 03          | Hotspot 2.0 Trust Root CA - 03       | 12/8/2043       | Server Authenticati | Hotspot 2.0 Trust R  |        |     |                       |  |
|                                                                         | 🔄 konea-ci                              | konea-ci                             | 11/10/2119      | Server Authenticati | <none></none>        |        |     |                       |  |
|                                                                         | Microsoft Authenticode(tm) Ro           | Microsoft Authenticode(tm) Root      | 1/1/2000        | Secure Email, Code  | Microsoft Authenti   |        |     |                       |  |
|                                                                         | Give State CC Product Root Ce           | Microsoft ECC Product Root Certi     | 2/27/2043       | <all></all>         | Microsoft ECC Prod   |        |     |                       |  |
|                                                                         | GMicrosoft Root Authority               | Microsoft Root Authority             | 12/31/2020      | <all></all>         | Microsoft Root Aut   |        |     |                       |  |
|                                                                         | GMicrosoft Root Certificate Auth        | Microsoft Root Certificate Authori   | 5/10/2021       | <all></all>         | Microsoft Root Cert  |        |     |                       |  |
|                                                                         | GMicrosoft Root Certificate Auth        | Microsoft Root Certificate Authori   | 6/23/2035       | <all></all>         | Microsoft Root Cert  |        |     |                       |  |
|                                                                         | Given State Auth                        | Microsoft Root Certificate Authori   | 3/22/2036       | <all></all>         | Microsoft Root Cert  |        |     |                       |  |
|                                                                         | NO LIABILITY ACCEPTED, (c)97 .          | . NO LIABILITY ACCEPTED, (c)97 Ve    | 1/8/2004        | Time Stamping       | VeriSign Time Stam   |        |     |                       |  |
|                                                                         | QuoVadis Root CA 2                      | QuoVadis Root CA 2                   | 11/24/2031      | Server Authenticati | QuoVadis Root CA 2   |        |     |                       |  |
|                                                                         | QuoVadis Root CA 2 G3                   | QuoVadis Root CA 2 G3                | 1/12/2042       | Server Authenticati | QuoVadis Root CA     |        | ~   |                       |  |
|                                                                         | <                                       |                                      |                 |                     |                      |        | >   |                       |  |

To retrieve the AD server certificate from a client device:

1. open the Microsoft Management Console - Window-key+R and type mmc

2. Select File - Add/Remove Snap-in (CRTL+M) and add 'Certificates' for Computer account

3. Select Certificates (Local Computer) - Trusted Root Certification

Authorities - Certificates from the tree structure

4. Highlight the Root-CA certificate and select All Tasks - Export from the context menu (right click)

5. In the certificate export wizard select Base-64 encoded X.509 (.CER) format to export in file.

## Authentication List

| Navigation •        |                          |          |          |          |          |          |                         |        |
|---------------------|--------------------------|----------|----------|----------|----------|----------|-------------------------|--------|
| S   L Q P 300   O   | Authentication List      |          |          |          |          |          |                         |        |
| Authentication List | Name                     | Policy 1 | Policy 2 | Policy 3 | Policy 4 | Policy 5 | Dedicated applications  | Active |
| Device Security     | defaultDot1x8021AuthList | radius   | reject   | reject   | reject   | reject   | 8021x                   | V      |
| Authentication List | defaultLoginAuthList     | local    | Idap     | reject   | reject   | reject   | SSH,Telnet,WebInterface | 1      |
|                     | defaultV24AuthList       | local    | reject   | reject   | reject   | reject   | Console(V.24)           | 5      |
|                     |                          |          |          |          |          |          |                         |        |

Change the authentication list policies to LDAP.

For testing put LDAP in second until you verified your configuration works.

#### LDAP configuration

| DAP Configura  | ition                                                                   |                                                                                                    |                                                                                        |                                                                                                    |                                                                                                    |                                                                                                    |                                                                                                    |                                                                                                    | (n) HIRSC                                                                                                    | HMANN                                                                                                    |
|----------------|-------------------------------------------------------------------------|----------------------------------------------------------------------------------------------------|----------------------------------------------------------------------------------------|----------------------------------------------------------------------------------------------------|----------------------------------------------------------------------------------------------------|----------------------------------------------------------------------------------------------------|----------------------------------------------------------------------------------------------------|----------------------------------------------------------------------------------------------------|----------------------------------------------------------------------------------------------------|----------------------------------------------------------------------------------------------------|
| Operation      | Configuration                                                           |                                                                                                    |                                                                                        |                                                                                                    |                                                                                                    |                                                                                                    |                                                                                                    |                                                                                                    |                                                                                                    |                                                                                                    |
|                | Client cache timeout<br>[min]                                           | 10                                                                                                    |                                                                                        | Bind user past                                                                                                    | sword                                                                                                    |                                                                                                    |                                                                                                    | User name attribute                                                                                                    | userPrincipalName                                                                                                    |                                                                                                    |
|                | Bind user                                                               |                                                                                                    |                                                                                        | Base DN                                                                                                    | 0                                                                                                    | ou=Users,ou=Neckart                                                                                                    | tenzlingen,ou=DE,dc=eu,dr                                                                                                    | Default domain                                                                                                    | eu.gad.local                                                                                                    |                                                                                                    |
| CA certificate |                                                                         |                                                                                                    |                                                                                        |                                                                                                    |                                                                                                    |                                                                                                    |                                                                                                    |                                                                                                    |                                                                                                    |                                                                                                    |
| URL            |                                                                         |                                                                                                    |                                                                                        |                                                                                                    |                                                                                                    |                                                                                                    |                                                                                                    |                                                                                                    |                                                                                                    |                                                                                                    |
| BeldenGlobalE  | COLCA 1 CHI X                                                           |                                                                                                    |                                                                                        |                                                                                                    |                                                                                                    |                                                                                                    |                                                                                                    |                                                                                                    |                                                                                                    |                                                                                                    |
|                | + Copy -                                                                |                                                                                                    |                                                                                        |                                                                                                    |                                                                                                    |                                                                                                    |                                                                                                    |                                                                                                    |                                                                                                    |                                                                                                    |
| Start          |                                                                         |                                                                                                    |                                                                                        |                                                                                                    |                                                                                                    |                                                                                                    |                                                                                                    |                                                                                                    |                                                                                                    |                                                                                                    |
| Index          | Description                                                             | Address                                                                                                    | Destination                                                                            | Connection                                                                                                    | Server statu                                                                                                    | s Active                                                                                                    |                                                                                                    |                                                                                                    |                                                                                                    |                                                                                                    |
| 7.4            |                                                                         | DONEOLOGIANO OLO L                                                                                                    | ror pon                                                                                | security                                                                                                    |                                                                                                    | -                                                                                                    |                                                                                                    |                                                                                                    |                                                                                                    |                                                                                                    |
|                | Deiden-Server                                                           | DENECTSRV003.e0.GAD.local                                                                                                    | 030                                                                                    | SSI                                                                                                    | ox                                                                                                    | ×                                                                                                    |                                                                                                    |                                                                                                    |                                                                                                    |                                                                                                    |
|                |                                                                         |                                                                                                    |                                                                                        |                                                                                                    |                                                                                                    |                                                                                                    |                                                                                                    |                                                                                                    |                                                                                                    |                                                                                                    |
|                |                                                                         |                                                                                                    |                                                                                        | <ul><li>✓ 3</li></ul>                                                                                                    |                                                                                                    | ¥ ≡ -                                                                                                    |                                                                                                    |                                                                                                    |                                                                                                    | ?                                                                                                    |
|                | DAP Configura<br>Operation<br>On Of Of<br>Article<br>Relidence<br>Stati | DAP Configuration<br>Operation<br>Chifguration<br>Chifguration | DAP Configuration Operation Operation Operation On O O O O O O O O O O O O O O O O O O | DAP Configuration Operation Operation Official Operation Operation | DAP Configuration Operation Operatio | DAP Configuration Operation Operatio | DAP Configuration  Operation Operation Operati | DAP Cantiguration Operation Operatio | DAP Configuration       Operation     Configuration       Image: Configuration     Image: Configuration       Image: Configuration     Image: Configuration       Image: Configuration     Ima | DAP-Configuration  Configuration  Co |

# Operation: On Configuration:

- 1. Base DN
- 2. User Name Attribute
- 3. Default domain
- 4. CA Certificate: Upload the server certificate if you use ssl or TLS
- Specify the AD server, port number (usually 389 or 636). In this example we use a server name due to the used certificate. Make sure that you enable DNS client as well (see next step).

# Enable DNS Client

| Navigation 4        |                   |  |  |  |
|---------------------|-------------------|--|--|--|
| 📚   🛃 🐼 📭 300   🚍 💽 | DNS Client Global |  |  |  |
| DNS Client - 🗙      | Operation         |  |  |  |
|                     | ⊙ On ⊖ Off        |  |  |  |
| Advanced            | Cache             |  |  |  |
| DNS                 | ⊙ On ◯ Off        |  |  |  |
| L Client            |                   |  |  |  |
| Global              |                   |  |  |  |
| Current             |                   |  |  |  |
| Static              |                   |  |  |  |

#### Enable the DNS-Client

#### **Role Mapping**

| Navigation 4        |                 |               |           |                                         |           |
|---------------------|-----------------|---------------|-----------|-----------------------------------------|-----------|
| 😒   👢 🙋 💕 300   🕢 🕄 | LDAP Role Map   | pping         |           |                                         |           |
| Role Mapping 🗾 🗙    | Configuration   |               |           |                                         |           |
| Device Security     | Matching policy | highest       | ~         |                                         |           |
|                     | Index           | Role          | Туре      | Parameter                               | Active    |
| Role Mapping        | 1               | administrator | attribute | userPrincipalName=cxs08151@eu.gad.local | <b></b> ∠ |
|                     |                 |               |           |                                         |           |

Create a new role mapping.

Selectable roles are unauthorized, guest, auditor, operator and administrator

Map these roles to AD attribute or groups.